# 关于 2021-2022 (2) 学期面向社会招生学生

## 通识选修课开课的通知

各相关学院:

根据专业人才培养方案的要求,促进学生德、智、体、美、劳全 面发展,现开设通识选修课,具体开课通知如下:

#### 一、开课对象

2019级、2020级社会招生学生

### 二、开设课程

2019 级第一批社会招生学生开设 3 门通识选修课; 2019 级第二 批、2020 级第三批社会招生学生开设 4 门通识选修课。

### 三、开设形式

超星尔雅通识课平台

### 四、学习流程指引

1. 手机上已经下载"学习通 APP" (图标为 (M)的同学,直接点击登录进入。

2. 登录后选取"我"界面中的课程,即可查看到所开设的课程,

并直接进行课程的学习。 📲 🖤

| -  |                     |   |
|----|---------------------|---|
| R  | 待办事项                | > |
| •  | 课程                  | > |
| 2  | 收藏                  | > |
| 20 | 小组                  | > |
|    | 笔记本                 | > |
| -  | 云盘                  | 2 |
| 0  | 设置                  | > |
|    | 电脑端: i.chaoxing.com |   |
| â  | <b>9</b> 1          | 1 |

3. 对于未安装"学习通 APP"(图标为 (图标为 (1)) 的同学,可以通过以下 途径下载安装超星学习通并注册:

(1) 扫描下面的二维码,转到对应链接下载 App 并安装(如用 微信扫描二维码请选择在浏览器打开)。

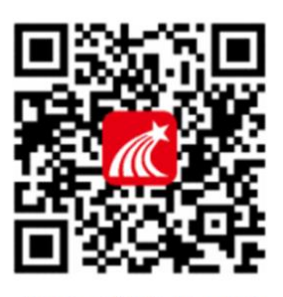

扫码下载学习通APP

(2) 安卓手机下载流程:

应用市场----超星学习通-点击下载安装

(3) 苹果手机下载流程:

App Store----超星学习通---点击下载安装

(4) 注册

打开安装好的学习通 App,可以看到如下图左的应用首页,点击 右下角的"我的",进入如下中图的界面,点击上方灰色头像,进入 注册登录界面,选择"新用户注册",输入手机号并获取验证码。

| 请先登录              | >              | <               | 客服      | <           | 新用户注册 |
|-------------------|----------------|-----------------|---------|-------------|-------|
| ◆ &<br>連盟 小田      |                | 您好              |         |             |       |
| • 最近使用            | >              | X2世米到学习通<br>手机号 |         | 手机号         | 获取给证码 |
| 📔 笔记本             | >              | 密码              | 忘记密码?   | 203.106.112 |       |
| ▲ 云盘              | >              | 登录              |         |             | 下一歩   |
| ● 108<br>Ø 设置     | >              | 新用户注册           | 手机验证码登录 |             |       |
|                   |                |                 |         |             |       |
|                   |                |                 |         |             |       |
| ☆ ○ □<br>前页 第8 単記 | <b>오</b><br>我的 | 其他靈录)           | 方式      |             |       |

(5)绑定单位信息(我校全称为:江苏电子信息职业学院) 获取验证码后,填写个人真实姓名、设置登录密码,选择角色"学 生",绑定学号即可。

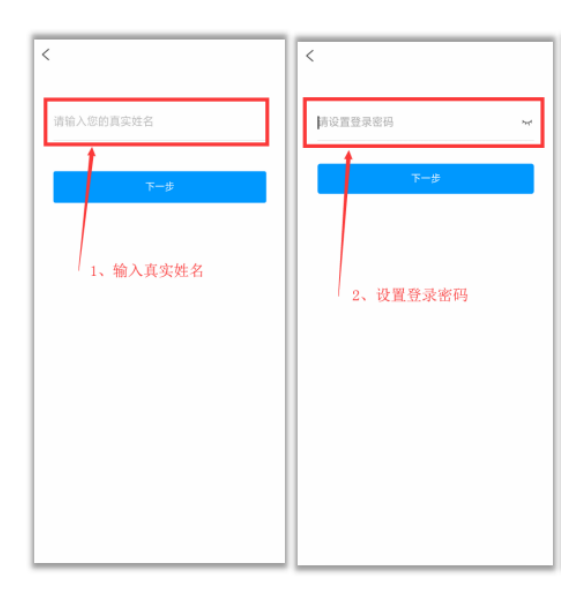

如遇问题,可联系班主任集中反馈至教务处赵义纯老师,电话: 83808096.

教务处 素质教育部

2022年3月4日